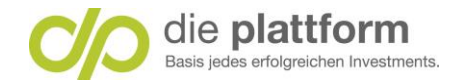

# **Onlinebanking – Hilfestellung – Erstanmeldung**

### Inhaltsverzeichnis

| Schritt 1: Willkommensmail – Ihre Zugangsdaten zum Onlinebanking2 |
|-------------------------------------------------------------------|
| Schritt 2: Eingabe Benutzername                                   |
| Schritt 3: Eingabe Erstpasswort                                   |
| Schritt 4: Benutzername setzen                                    |
| Schritt 5: Passwort setzen                                        |
| Schritt 6: Zusammenfassung7                                       |
| Schritt 7: Erneute Eingabe Benutzername und Passwort neu8         |
| Schritt 8: Loginverfahren auswählen9                              |
| Schritt 8a: Login mit SmartID                                     |
| Schritt 8b: Login mit Login TAN11                                 |
| Schritt 9: Sicherheitsfrage                                       |
| Schritt 10: Startseite Onlinebanking                              |

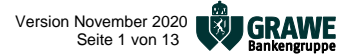

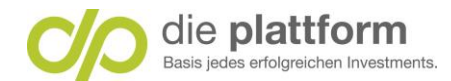

### Schritt 1: Willkommensmail – Ihre Zugangsdaten zum Onlinebanking

Im Willkommensmail – Ihre Zugangsdaten zum Onlinebanking – erhalten Sie die nachstehenden Informationen. Klicken Sie auf den Link. Sie werden anschließend auf die Login-Seite "GRAWE Bankengruppe" Onlinebanking weitergeleitet.

Sehr geehrter Kunde!

Wir freuen uns, Ihnen die Zugangsdaten zu unserem Online-Banking übermitteln zu können.

Bitte gehen Sie auf https://www.banking.co.at/banking/login.xhtml?m=121&f=1 Ihre Zugangsdaten lauten: Benutzername Ben-name Passwort 7poh5#9b2j)h58sw

Bei diesem Passwort handelt es sich um ein spezielles Erst-Passwort.

Nach erfolgreicher Eingabe Ihres Benutzernamens und Erst-Passwortes werden Sie aufgefordert ein neues Passwort zu vergeben.

Aus Sicherheitsgründen sollten Sie dieses Passwort periodisch ändern (z.B. monatlich). Bitte achten Sie auf die korrekte Eingabe der Buchstaben (Groß-/Kleinschreibung ist wesentlich!) und Ziffern.

Auch die "GRAWE Bankengruppe" Banking-App steht Ihnen zum Download für Android und IOS im jeweiligen App-Store zur Verfügung.

Mit freundlichen Grüßen

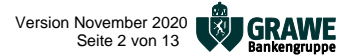

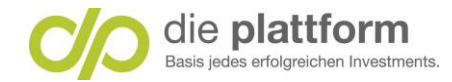

#### Schritt 2: Eingabe Benutzername

Geben Sie den Benutzernamen ein. Tipp: Achten Sie beim Kopieren des Benutzernamens darauf, dass Sie keine Leerzeichen mitübernehmen.
Danach klicken Sie auf Weiter.

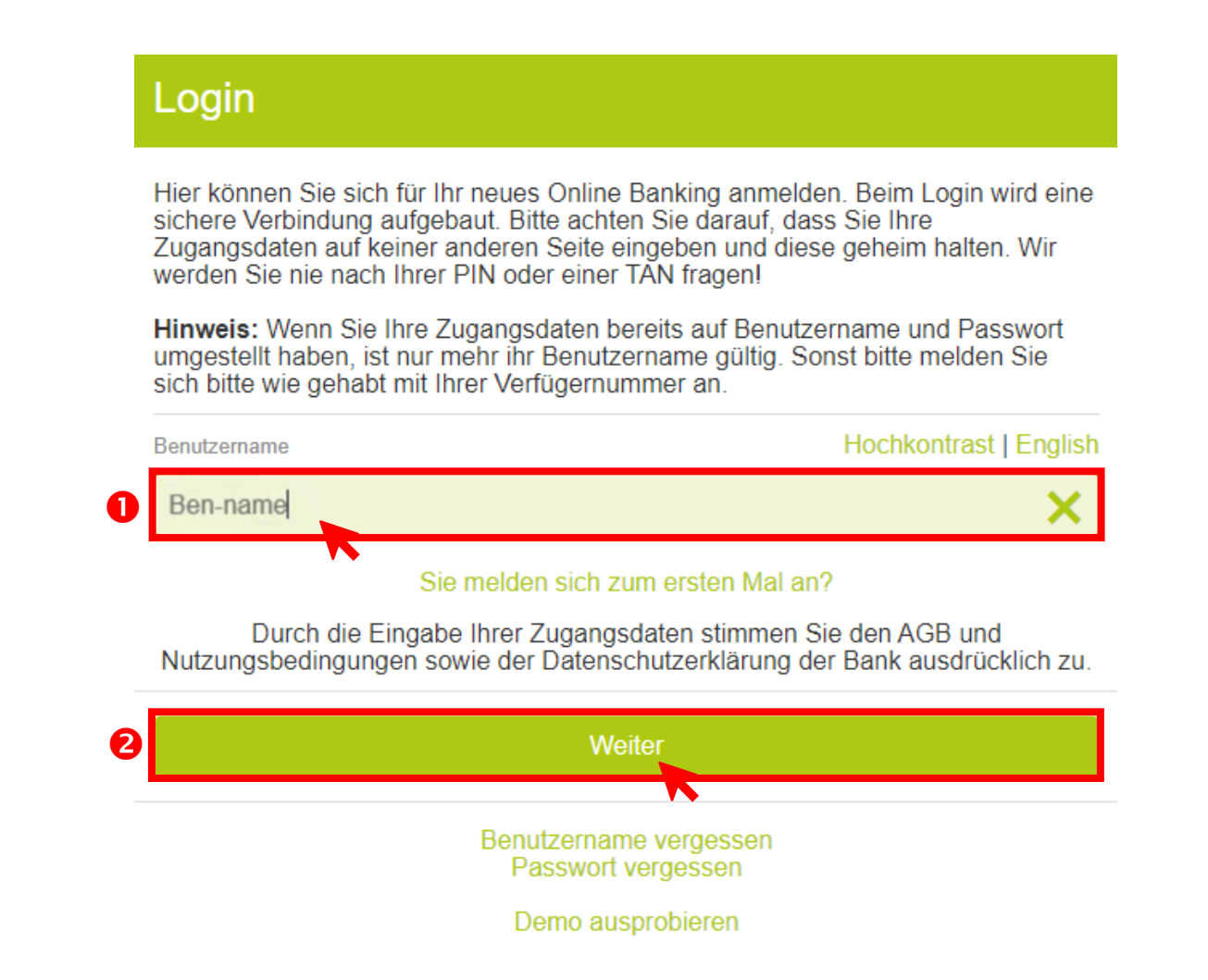

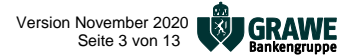

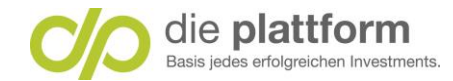

#### Schritt 3: Eingabe Erstpasswort

Geben Sie das Erstpasswort ein. Tipp: Achten Sie beim Kopieren des Benutzernamens darauf, dass Sie keine Leerzeichen mitübernehmen.
Danach klicken Sie Sie auf Login abschließen.

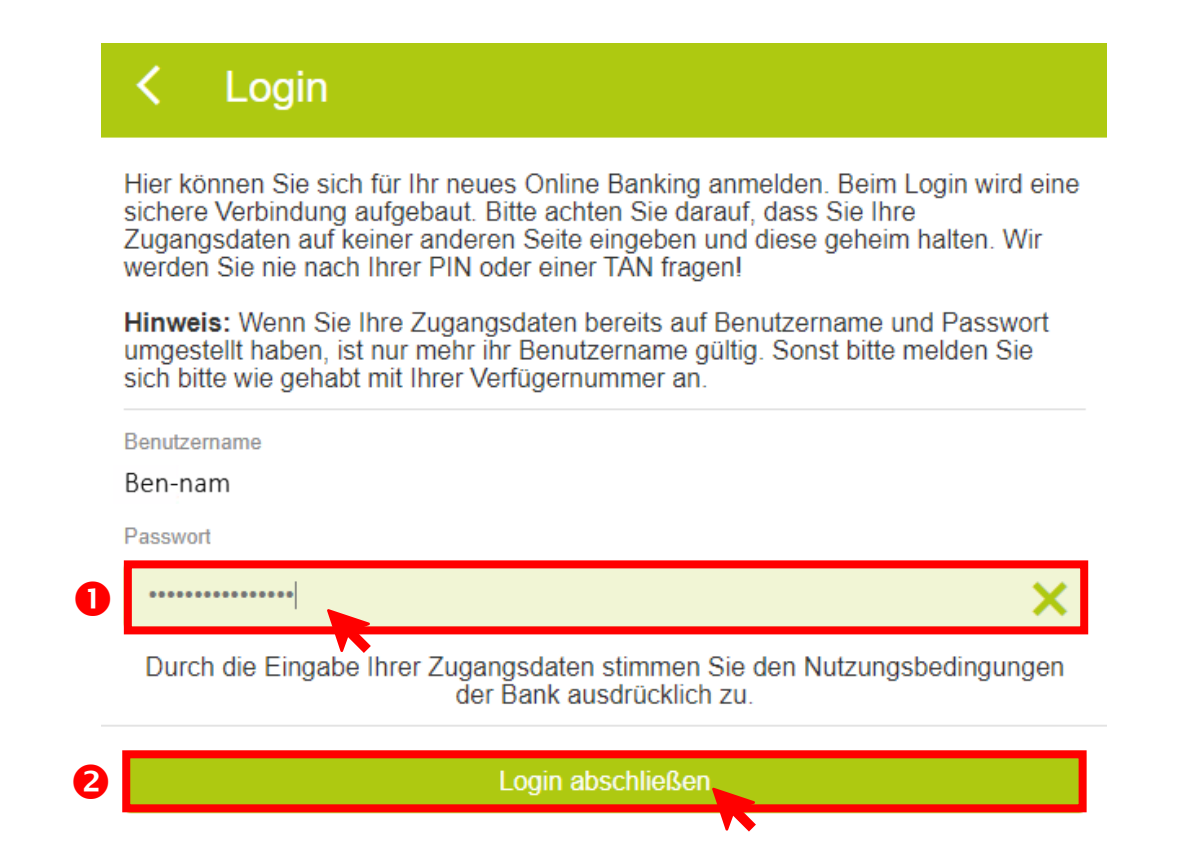

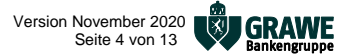

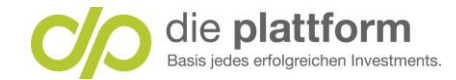

#### Schritt 4: Benutzername setzen

Der Benutzername steht vorausgefüllt im Eingabefeld. Klicken Sie auf **Weiter**. *Optional:* Der Benutzername kann bei Bedarf auch geändert werden.

| 1. Login | 2                                          | 2. Benutzername setzen                                                                                                    | 3. Passwort setzen | 4. Zusammenfass | ung |  |
|----------|--------------------------------------------|----------------------------------------------------------------------------------------------------|--------------------|-----------------|-----|--|
|          | Benutzernar                                | ne setzen                                                                                                    |                    |                 |     |  |
|          | Als Vorschlag für eir verwenden oder sich  | Als Vorschlag für einen Benutzernamen haben wir Ihnen diesen schon vorbelegt, Sie können diesen Vorschlagswert gerne verwenden oder sich selbst einen Benutzernamen wählen.                                                    |                    |                 |     |  |
|          | Der Benutzername r<br>auch die Möglichkeit | enutzername muss mindestens acht Stellen lang sein und zumindest einen Buchstaben enthalten. Es steht aber<br>die Möglichkeit zur Verfügung Sonderzeichen zu nutzen, was die Sicherheit ihres Benutzernamens natürlich erhöht. |                    |                 |     |  |
|          | Benutzername *                             | Ben-n                                                                                                    | ame                | ×               |     |  |
|          |                                            |                                                                                                    |                    | Weiter          |     |  |

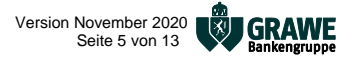

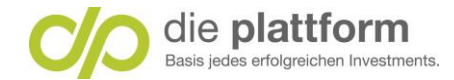

### Schritt 5: Passwort setzen

Geben Sie Ihr selbstgewähltes Passwort ein und wiederholen Sie die Eingabe. Klicken Sie danach auf Weiter.

| Passwort setzen                                                                                                    |                                                                                                    |                                                                                                    |
|----------------------------------------------------------------------------------------------------|----------------------------------------------------------------------------------------------------|----------------------------------------------------------------------------------------------------|
| Das neue Passwort muss mindest<br>der folgenden Kategorien enthalte<br>den Benutzernamen oder ihren eig<br>nicht: Ihr Passwort ist die Absicher<br>Ihres Passworts zeigen wir Ihnen<br>Passworts zu geben.<br>Vermeiden Sie Wortkombinationer<br>Passwörter, die auf einem persönl | ens acht Stellen lang sein, darf nicht zu lang sein<br>n: Großbuchstaben, Kleinbuchstaben, Zahlen, Sor<br>genen Namen oder ihr Geburtsdatum oder Teile da<br>rung Ihres Online Banking Zugangs und sollte dam<br>unter dem Eingabefeld an um Ihnen ein besseres<br>n oder logische Zahlen- oder Buchstabenreihen. Fi<br>ichen Merksatz oder komplett unreflektierten Zeich | und zumindest ein Zeichen aus drei<br>nderzeichen. Das Passwort darf nicht<br>araus enthalten. Bitte vergessen Sie<br>nit möglichst stark sein. Die Stärke<br>Gefühl für die Stärke des gewählten<br>ormen Sie stattdessen etwa<br>henreihen beruhen. |
| Passwort neu                                                                                                    | •••••                                                                                                    | ×                                                                                                    |
|                                                                                                    | Passwortqualität: gut                                                                                                    |                                                                                                    |
| Passwort neu wiederholen                                                                                                    | •••••                                                                                                    | ×                                                                                                    |

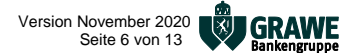

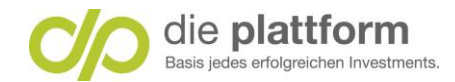

# Schritt 6: Zusammenfassung

Klicken Sie auf Zum Login und loggen Sie sich mit ihren geänderten Zugangsdaten ein.

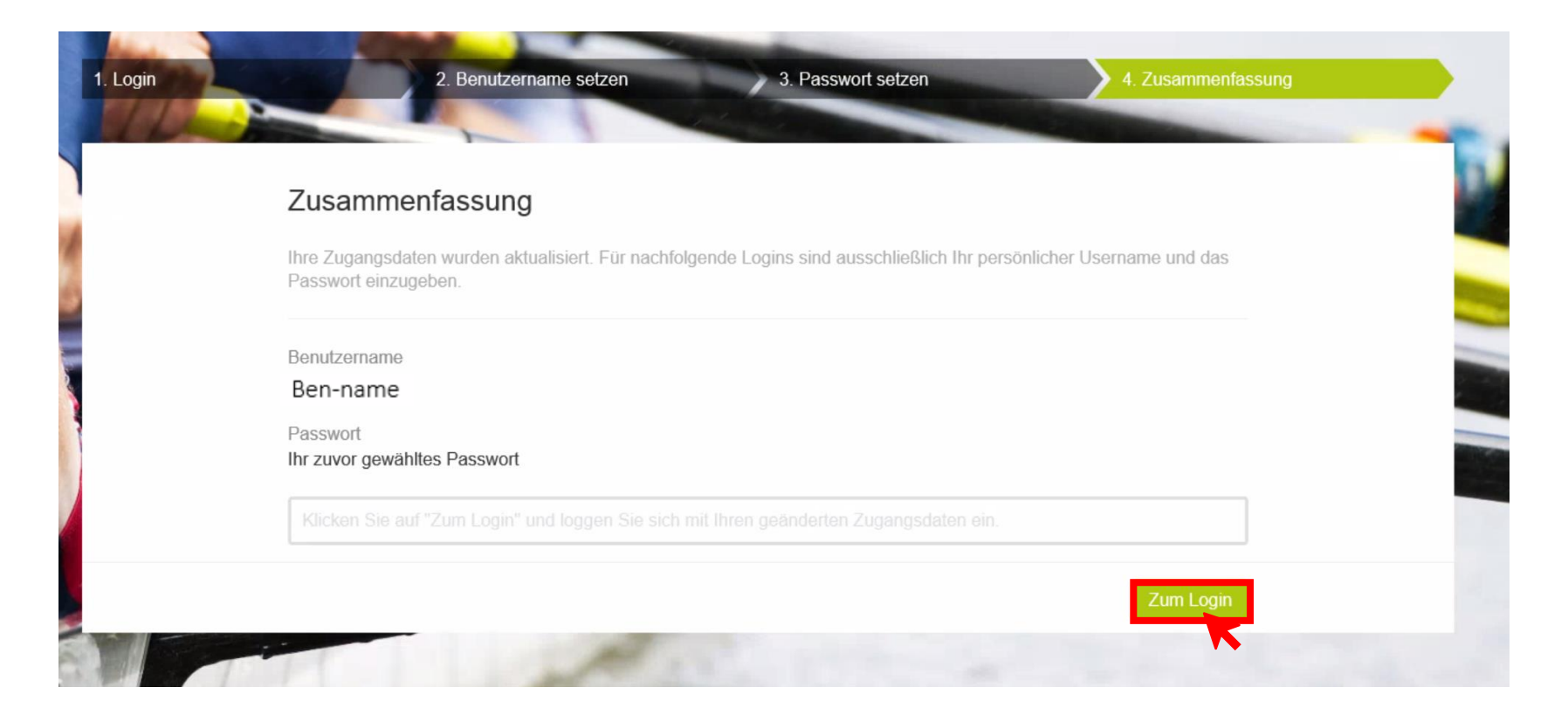

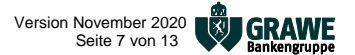

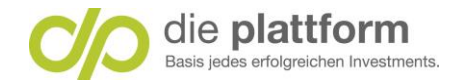

#### Schritt 7: Erneute Eingabe Benutzername und Passwort neu

**1** Geben Sie danach erneut ihren **Benutzernamen** und klicken Sie auf **2** Weiter.  $\rightarrow$  **3** Danach geben Sie ihr **neues Passwort** ein und klicken ebenso auf **4** Weiter.

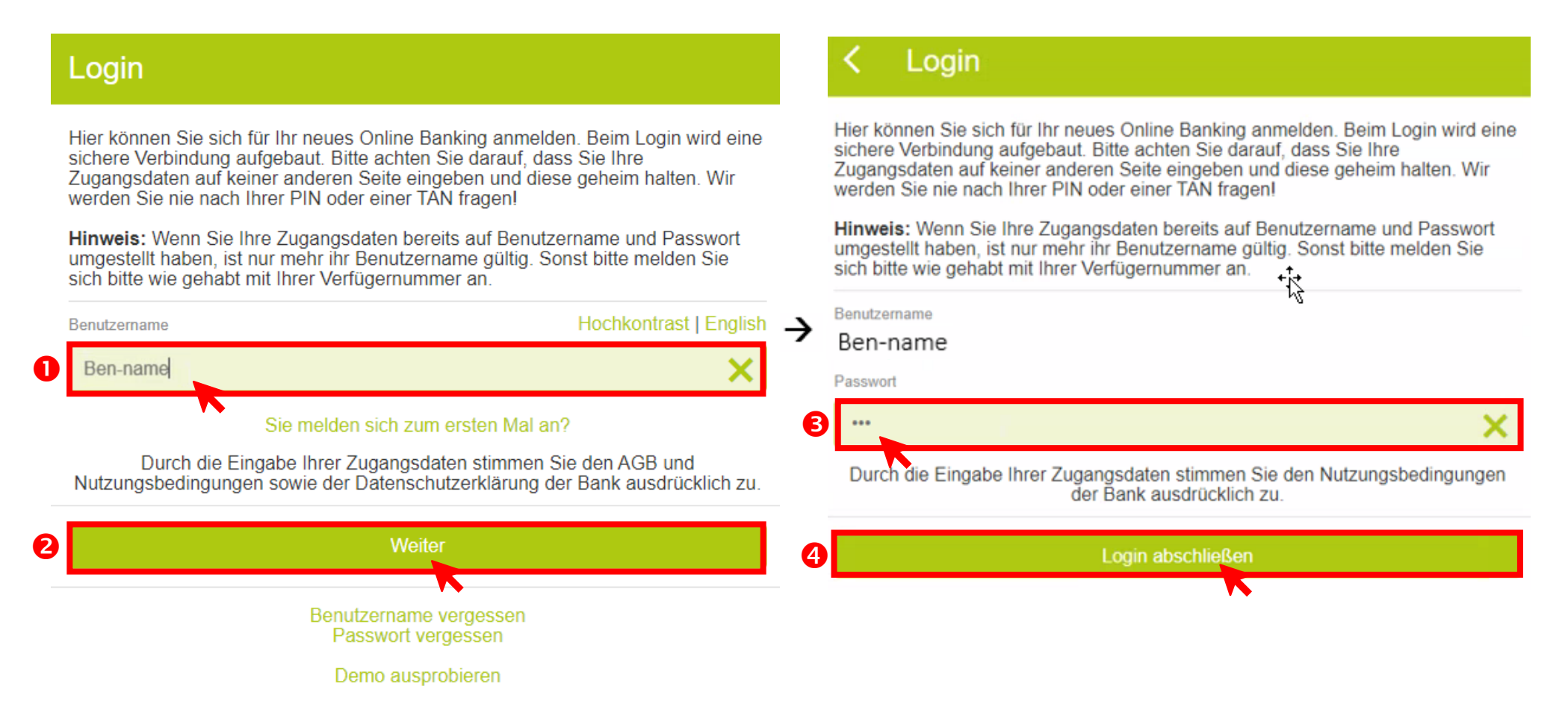

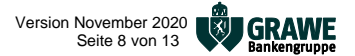

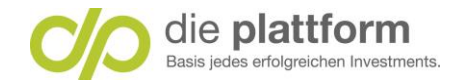

# Schritt 8: Loginverfahren auswählen

Wählen Sie ihr gewünschtes Loginverfahren aus.

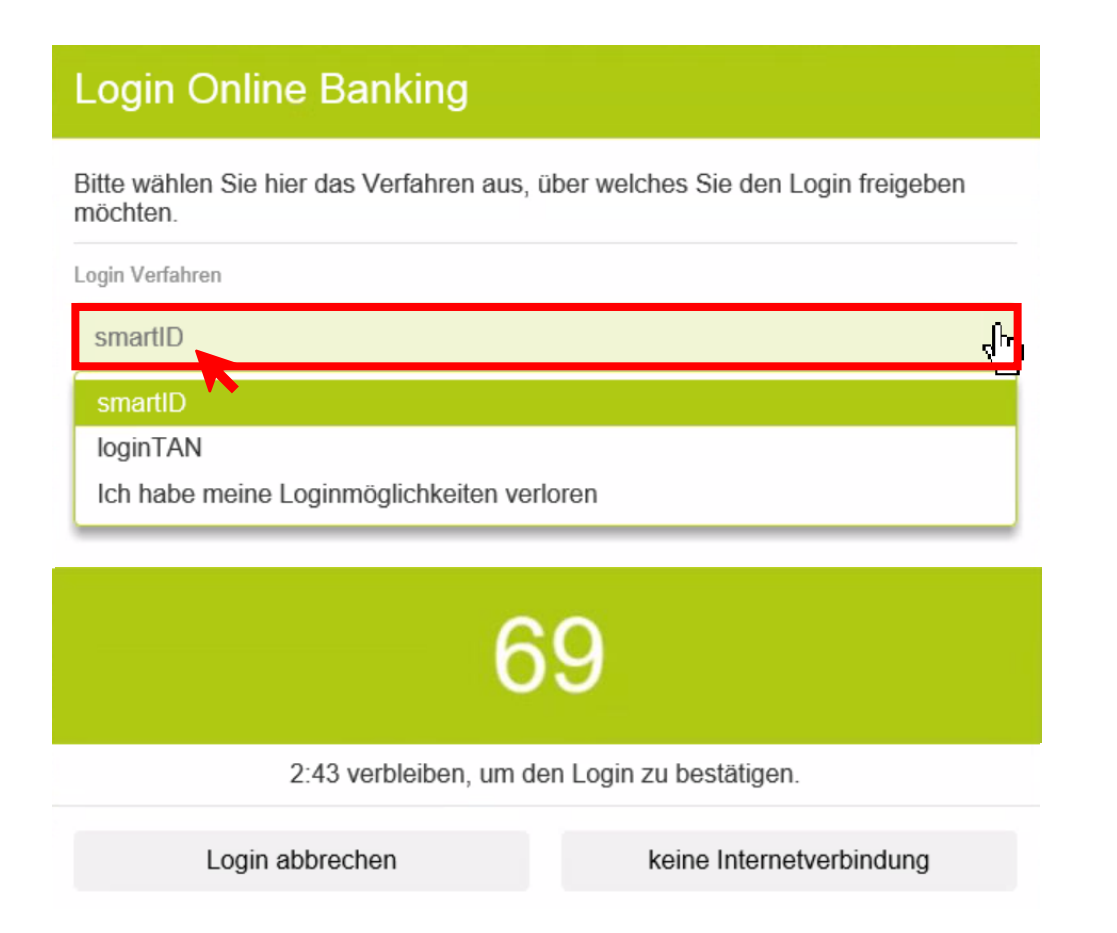

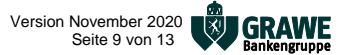

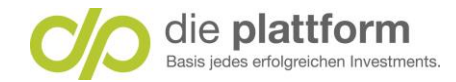

#### Schritt 8a: Login mit SmartID

Wählen Sie das Loginverfahren SmartID aus 2 Öffnen Sie danach die SmartID App und wählen Sie dort 3 die angezeigte Zahl aus. Nachdem sie die Freigabe durch 4 OK bestätigt haben gelangen Sie direkt auf Ihre Onlinebanking Startseite s. Startansicht Onlinebanking Schritt 10.

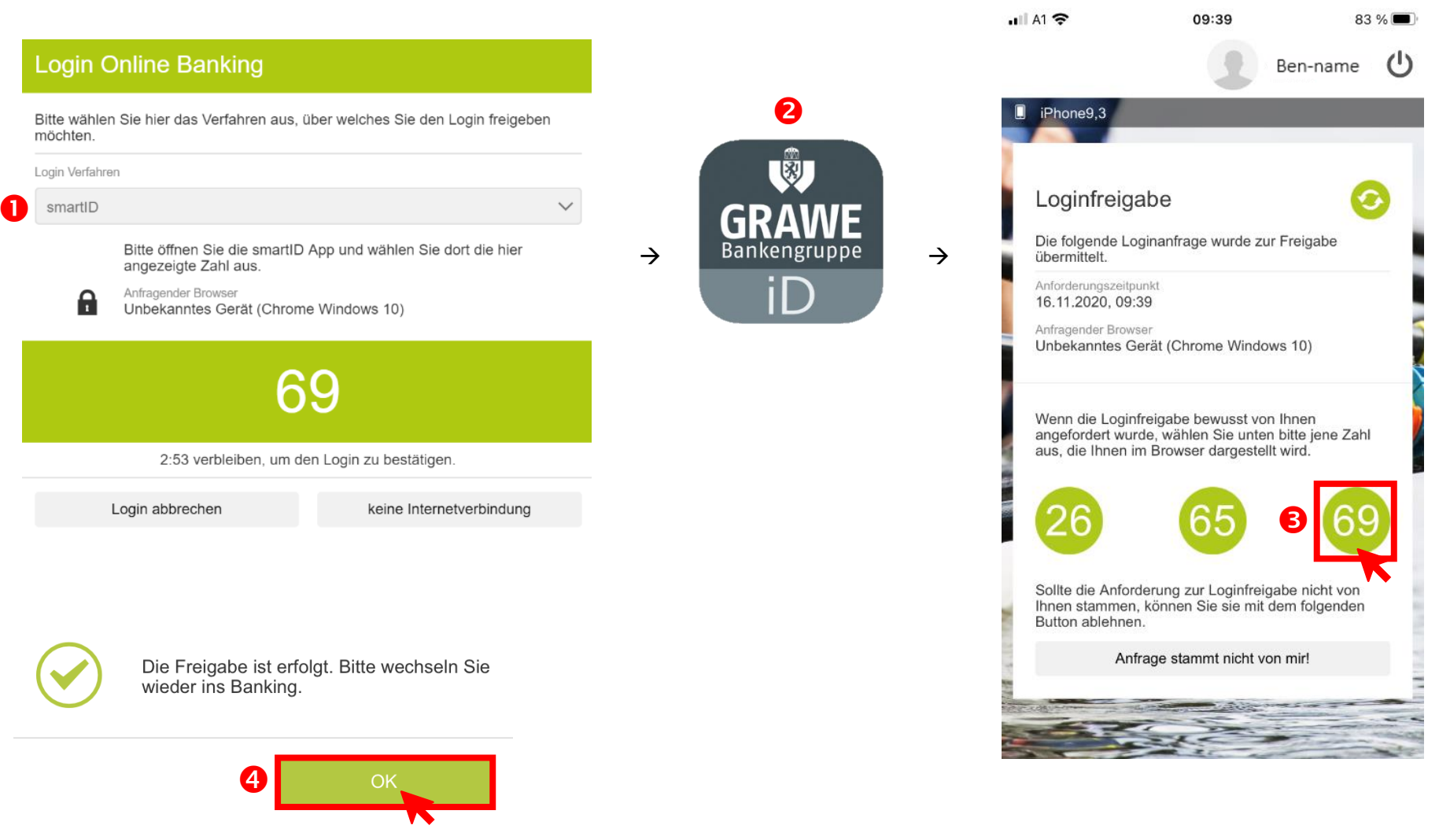

die plattform der Capital Bank – GRAWE Gruppe AG FN 112471 z, LG Graz, BLZ 19600 Firmensitz: Brandhofgasse 24, 8010 Graz Mitglied des Verbandes österreichischer Banken und Bankiers

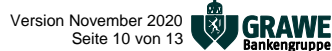

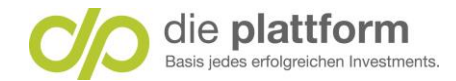

# Schritt 8b: Login mit Login TAN

Generieren Sie Ihren Login TAN indem Sie auf login TAN anfordern klicken. Achtung!
Danach erhalten Sie eine Nachricht mit Ihrem Login TAN auf Ihren Mobiltelefon.
Geben Sie Ihren Login TAN ein und klicken Sie auf G Login abschließen.

| Login Online Banking                                                                   | Login Online Banking                                                                                                    |
|----------------------------------------------------------------------------------------|----------------------------------------------------------------------------------------------------|
| Bitte wählen Sie hier das Verfahren aus, über welches Sie den Login freigeben möchten. | Bitte wählen Sie hier das Verfahren aus, über welches Sie den Login freigeben möchten.                                                           |
| Login Verfahren                                                                        | Login Verfahren                                                                                                    |
| loginTAN V                                                                             | loginTAN V                                                                                                    |
| Sie können einen loginTAN anfordern, um den Login freizugeben.                         | Soeben wurde eine SMS mit einem Login Code an Sie gesendet. Geben Sie<br>diesen nun bitte in das unten dargestellte Eingabefeld ein.<br>loginTAN |
|                                                                                        | <b>3</b> 4386633                                                                                                    |
|                                                                                        | Login abbrechen 4 Login abschließen                                                                                                    |
| Achtung! Sie erhalten eine Nachricht mit Ihrem Login TAN auf Ihrem Mobili              | relefon                                                                                                    |

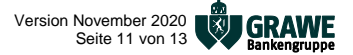

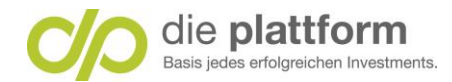

# Schritt 9: Sicherheitsfrage

Mit der Sicherheitsfrage gelangen Sie beim Vergessen Ihres Passwortes trotzdem in Ihr Onlinebanking. **1** Wählen Sie eine **Frage** aus und geben Sie Ihre **2** selbstgewählte Antwort ein. **3** Geben Sie danach das von Ihnen festgelegte **Passwort** ein, **4** den auf Ihren Mobiltelefon zugesendeten Login TAN und klicken Sie auf **5** Zeichnen.

| Sichemeitsirage                                                                                                    |                                               |                                  |                                                    |
|----------------------------------------------------------------------------------------------------|-----------------------------------------------|----------------------------------|----------------------------------------------------|
| Sollten Sie mal Ihr Passwort ver<br>Banking anmelden können, kön<br>verwenden.                                                      | rgessen haben un<br>nen Sie für den Lo        | d sich nicht m<br>ogin die Siche | ehr in Ihr Online<br>rheitsfrage                   |
| Frage                                                                                                    |                                               |                                  |                                                    |
| Wie hieß Ihr erstes Haustier?                                                                                                    |                                               |                                  |                                                    |
|                                                                                                    |                                               |                                  |                                                    |
| Bitte geben Sie für die Antwort                                                                                                    | nindestens 4 Zeicl                            | nen ein.                         |                                                    |
| AILWOIL                                                                                                    |                                               |                                  |                                                    |
| Test                                                                                                    |                                               |                                  | 4/256                                              |
| Test                                                                                                    |                                               |                                  | 4/256                                              |
| Test<br>Eine mobileTAN wurde an die re<br>diese nach der Kontrolle der an<br>die folgenden Felder ein.<br>Passwort                  | egistrierte Handyn<br>geführten Daten zi      | ummer gesen<br>usammen mit       | 4/256<br>det. Bitte geben Sie<br>Ihrem Passwort in |
| Test<br>Eine mobileTAN wurde an die re<br>diese nach der Kontrolle der an<br>die folgenden Felder ein.<br>Passwort                  | egistrierte Handyn<br>geführten Daten zo      | ummer gesen<br>usammen mit       | 4/256<br>det. Bitte geben Sie<br>Ihrem Passwort in |
| Test<br>Eine mobileTAN wurde an die re<br>diese nach der Kontrolle der an<br>die folgenden Felder ein.<br>Passwort<br><br>mobileTAN | egistrierte Handyn<br>geführten Daten zi<br>I | ummer gesen<br>usammen mit       | 4/256<br>det. Bitte geben Sie<br>Ihrem Passwort in |

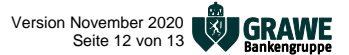

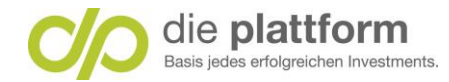

# Schritt 10: Startseite Onlinebanking

Nach dem erfolgten Login gelangen Sie auf Ihre Startseite im Onlinebanking. Gratulation, Sie haben sich erfolgreich angemeldet!

| die plattform<br>Basis jedes erfolgreichen Investments.                        | Q Suche A Mitte                            | eilungen 🚺 Ben-name 😃 Logout |
|--------------------------------------------------------------------------------|--------------------------------------------|------------------------------|
| G Meine Startseite                                                             | 🖗 Finanzen 🕞 Aufträge 🖬 Musterdepots       |                              |
|                                                                                | Ubersicht Sparkonto Eigene Werte Sparziele |                              |
| Alle Produkte                                                                  |                                            | Was ist die Finanzübersicht? |
| Zeitraum: Die letzten 30 Tage 🗸 🗸                                              |                                            | Darstellung anpassen         |
| Eingänge 20 EUR                                                                | Sparkonto<br>10,00 EUR                     |                              |
| Ausgänge -10 EUR<br>Differenz<br>10 EUR                                        | Gesamtvermögen<br>10 EUR                   |                              |
| ≅ Produkte                                                                     |                                            | Ν                            |
| Online Sparen mit Referenzkonto / Andreas Schadler<br>AT34 1960 0000 0491 8843 |                                            | 20.10.2020<br>0,00 EUR       |
| Auszahlung                                                                     |                                            | 10,00 EUR                    |
|                                                                                |                                            |                              |

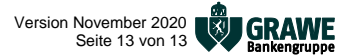